# الانحدار الخطي البسيط

## La régression linéaire simple

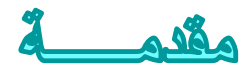

المتغيرات الاحصائية

المتغير المستقل variable Independent: هو المتغير الذي يتم بحث اثره في متغير اخر ويمكن للباحث التحكم فيه للكشف عن تباين هذا الاثر باختلاف قيم ذلك المتغير.

Itariable dépendent هو ذلك المتغير الذي يرغب الباحث في الكشف عن تأثير المتغير المستقل عليه.

## تعريف الانحدار الخطي

الانحدار أسلوب يمكن بواسطته تقدير قيمة أحد المتغيرين بمعلومية قيمة المتغير الآخر عن طريق معادلة(دالة) الانحدار.

Dépendent ويعرف المتغير الأول بالمتغير التابع Dépendent ويرمز له بالحرف Y، في حين يعرف المتغير الآخر بالمتغير المستقل Indépendant ويرمز له بالحرف X.

تهدف دراسة الانحدار التنبؤ بقيمة متغير Y بمعرفة متغير X. إذن الغاية من استخدام أسلوب تحليل الانحدار الخطي دراسة وتحليل أثر متغير كمي على متغير كمي آخر.

سندرس: الانحدار الخطي البسيط : فكلمة " بسيط " تعني أن المتغير التابع Y يعتمد على متغير مستقل واحد وهو X وكلمة " خطي" تعني أن العلاقة بين المتغيرين (X , Y) هي علاقة خطية.

$$\hat{y} = a + bx$$

$$ext{act} \quad a \quad \text{: ily: Product the formula of the equation of the equation$$

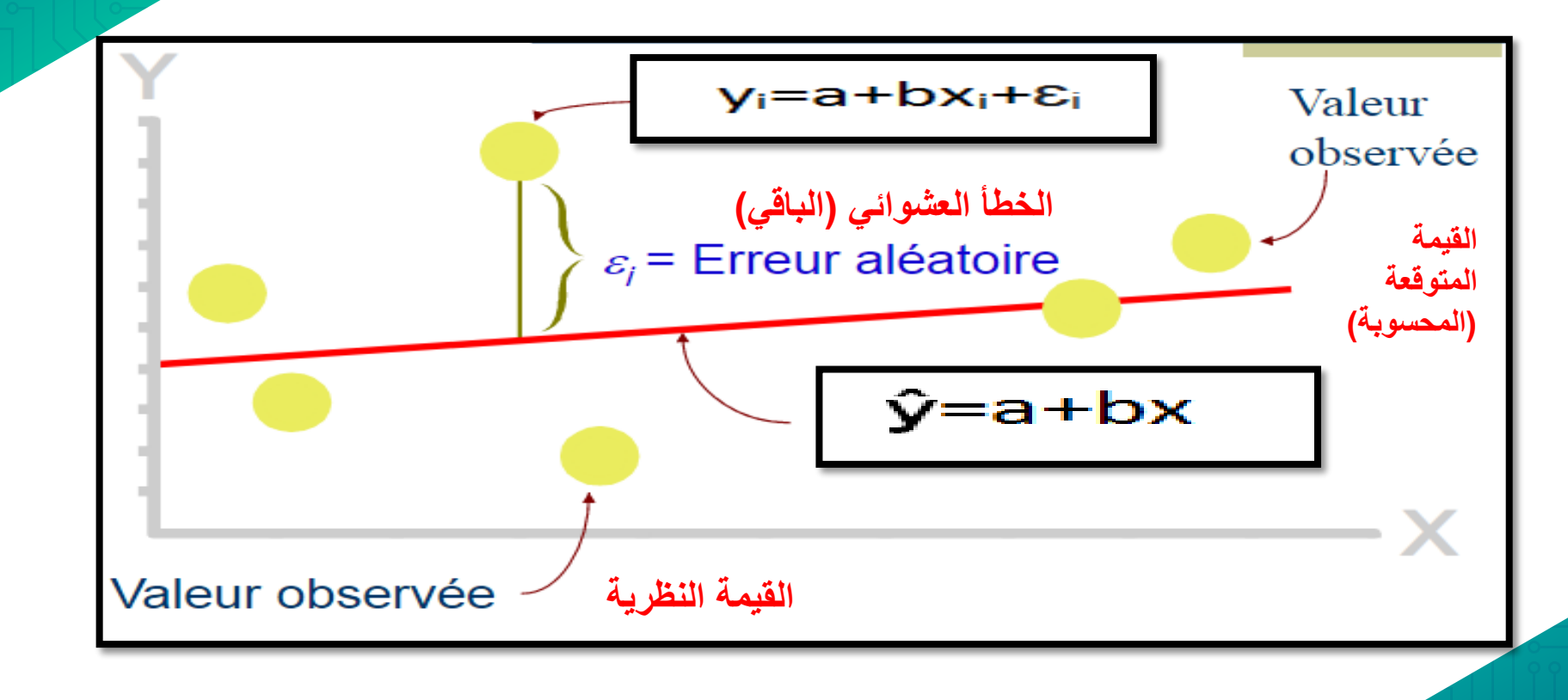

## حساب الانحدار الخطي البسيط باستخدام برنامج الـ SPSS :

#### Menu Analyse--> Régression--> Linéaire

| stics    | Editeur de           | e données                                          |                 |        |            |                     |                         |           |     |
|----------|----------------------|----------------------------------------------------|-----------------|--------|------------|---------------------|-------------------------|-----------|-----|
| r        | <u>A</u> nalyse      | Marketing direct                                   | <u>G</u> raphes | Utilit | taires     | Fenêtre             | Aide                    |           |     |
|          | Ra <u>p</u><br>Stati | ports<br>stiques descriptive                       | s               | •      |            |                     |                         |           | ABC |
|          | Ta <u>b</u> l        | eaux                                               |                 | •      |            |                     |                         |           |     |
|          | Com                  | parer les moyenne                                  | es.             | •      |            | var                 | var                     | var       | var |
| 65       | Mod<br>Mod           | ele lineaire <u>g</u> enera<br>èles linéaires géné | ı<br>éralisés   |        |            |                     |                         |           |     |
| 64<br>18 | Mod                  | èles Mi <u>x</u> tes                               |                 |        |            |                     |                         |           |     |
| 7        | <u>C</u> orr         | élation                                            |                 | •      |            |                     |                         |           |     |
| 1        | <u>R</u> ég          | ression                                            |                 | •      | 💻 м        | odélis <u>a</u> tio | on linéaire au          | tomatique |     |
| 6        | Log                  | Linéaire                                           |                 |        |            | inéaire             |                         |           |     |
| 7        | Rés                  | eaux neuronaux                                     |                 | •      | - <b>A</b> | justemen            | t de fon <u>c</u> tions | ;         |     |
|          | Clas                 | sification                                         |                 | •      | S. M       | oindres o           | arrés partiels          | s         |     |
|          | Ré <u>d</u>          | uction des dimensi                                 | ions            | •      | R          |                     | binaire                 |           |     |
|          | Eche                 | elle                                               |                 | •      |            | ogistique           | binane                  |           |     |
|          | Test                 | s <u>n</u> on paramétriqu                          | es              | •      | HULT L     | ogistique           | multinomiale            | <b>.</b>  |     |
|          | Prev                 | ieione                                             |                 |        |            | r <u>d</u> inale    |                         |           |     |

بحيث يتم نقل المتغير التابع الى المجال Dependent والمتغير المستقل الى المجال Independent، ويتوفر الزر Method على عدة خيارات خاصة بطريقة التقدير، والطريقة التلقائية للبرنامج هي طريقة المربعات الصغرى العادية المشار اليها بـ Enter. أما المجال الخاص بالمتغيرات المستقلة فيتوفر فيه امكانية تقدير مجموعة من النماذج باستخدام نفس المتغير التابع ومتغيرات مختلفة مستقلة مثلا استخدام المتغير X1 في النموذج (1) و X2 في النموذج (2) بنفس الإجراء، وذلك بالاستعانة بالزر Next في المجال Block 1 Of 1، بحيث يتم نقل المتغير X1 في Block1 والمتغير X2 في Block2، ونتائج التقدير تكون في شكل نموذجين مختلفين. بينما ادخال المتغيرين معا في المجال Independent فإنه يؤدي الى تقدير نموذج انحدار متعدد (بمتغيرين مستقلين).

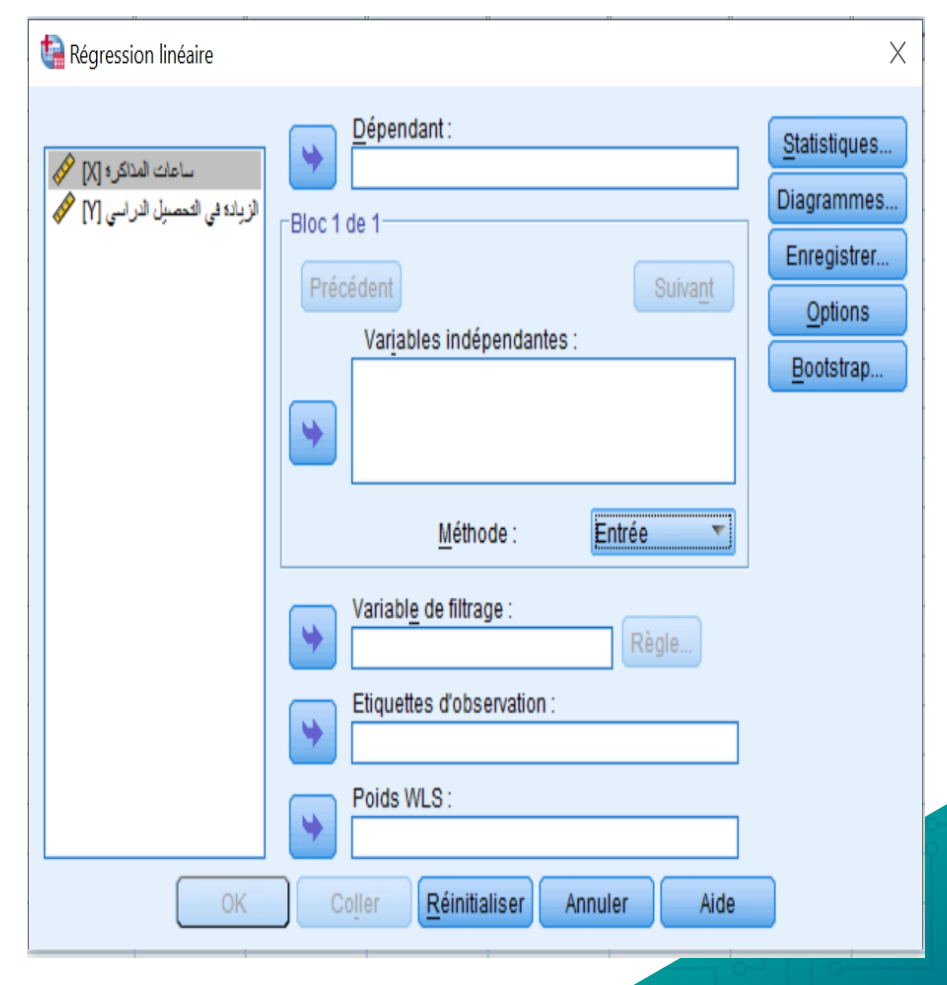

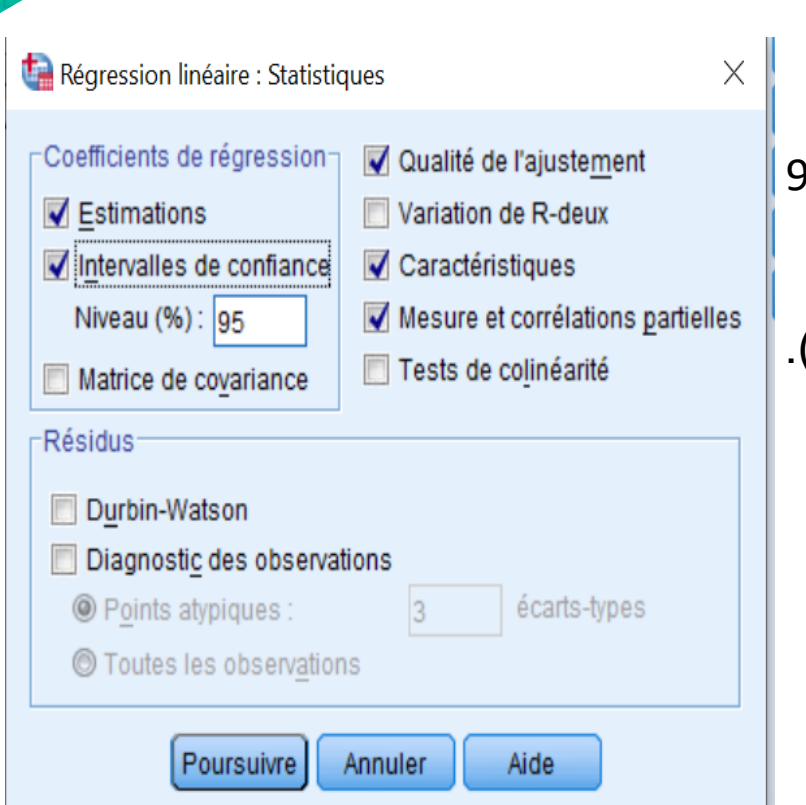

الزر Statistiques نقوم بتحديد الخيار ات التالية: ✓ Estimations: لتقدير معلمتي نموذج الانحدار. 95% : Intervalles de confiance : لتقدير مجال الثقة €0 لمعلمي الانحدار ✓ Qualité de l'ajustement : لتقدير جودة النموذج (لعرض جدول تحليل التباين ANOVA و معامل التحديدR2).  $\checkmark$  Caractéristiques: لعرض الإحصاءات الوصفية. Mesure et corrélations partielles√ الحساب معاملات الارتباط البسبط و الجزئي.

## Poursuivre

| Régression linéaire : Enregistrer               | ×                                     |                           | الزر Enregistrer                      |
|-------------------------------------------------|---------------------------------------|---------------------------|---------------------------------------|
| Prévisions                                      | Résidus                               |                           |                                       |
| ✓ Non standardisés                              | Non standardisés                      |                           |                                       |
| Standa <u>r</u> disés                           | Standardisés                          |                           |                                       |
| Ajustées                                        | Studentisés                           |                           |                                       |
| Erreur standard prévision moyenne               | Supprimées                            |                           |                                       |
|                                                 | Supprimés stud <u>e</u> ntisés        |                           |                                       |
| Distances                                       | Statistiques d'influence              | Non standardisós          | nrávicion                             |
| Ma <u>h</u> alanobis                            | Df <u>B</u> êta(s)                    | Non standaruises          |                                       |
| Cook                                            | DfBêta(s) standardisés                |                           |                                       |
| Valeurs influentes                              | Différence de prévision               |                           |                                       |
| Intervalles de la prévision                     | Dfprévision standardisée              |                           |                                       |
| Moyenne 🔲 Individuelle                          | Rapport de covariance                 |                           |                                       |
| Intervalle de <u>c</u> onfiance : 95 %          |                                       | Standardisés              | résidus 💶 🔤                           |
| Statistiques à coefficients                     |                                       |                           |                                       |
| Créer des statistiques à coefficients           |                                       |                           |                                       |
| Oréer un ensemble de données                    |                                       |                           |                                       |
| Nom <u>d</u> e l'ensemble de données :          |                                       |                           |                                       |
| Ecriture d'un nouveau fichier de données        |                                       |                           |                                       |
| Fichier                                         |                                       |                           |                                       |
| Exporter les informations du modèle dans un fic | hier XML                              |                           |                                       |
|                                                 | Pa <u>r</u> courir                    |                           | Poursuivre                            |
| ✓ Inclure la matrice de covariance              |                                       |                           |                                       |
| Poursuivre                                      | Aide                                  |                           |                                       |
| Prévisions                                      | لاختيارات الخاصة ب (القيم التنبؤية) ، | ی Non standardisésمن آ    | في هذه النافذة نؤشر على               |
|                                                 |                                       |                           |                                       |
| pours للعودة إلى النافذة الأساسية.              | ة ب (البواقي)، تم نضغط على 🛛 uivre    | Stanc من الاختيارات الخاص | ا ا ا ا ا ا ا ا ا ا ا ا ا ا ا ا ا ا ا |
|                                                 |                                       | J = U                     |                                       |

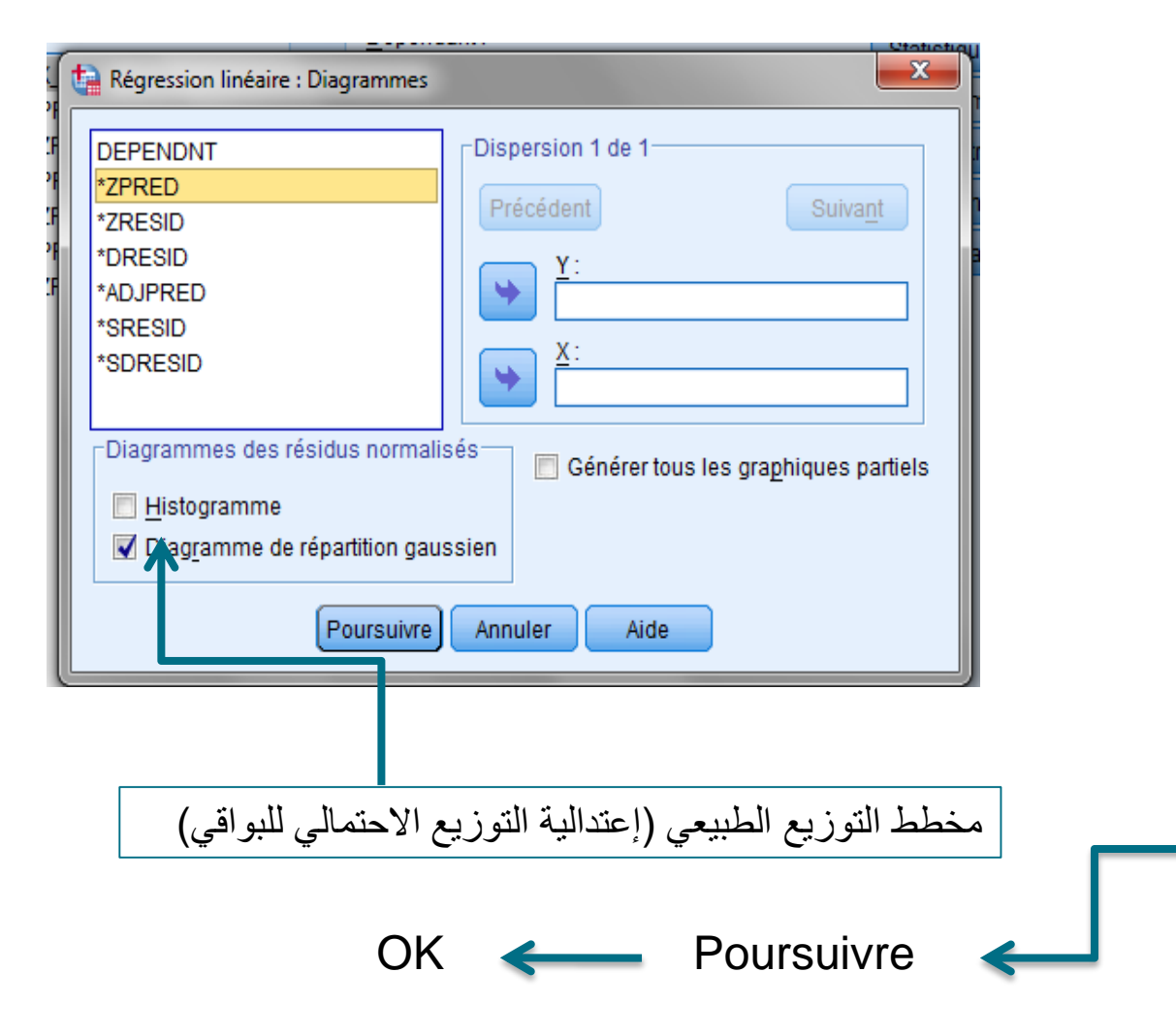

## الزر Diagrammes

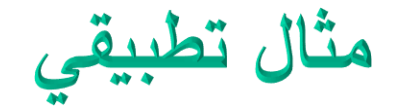

## فيما يلي بيانات عن عدد ساعات المذاكرة في الأسبوع لعينه من 10 طلاب و مقدار الزيادة في التحصيل لمادة الرياضيات.

| ساعات<br>المذاكرة     | 10 | 11 | 14 | 15 | 20 | 25 | 46 | 50 | 59 | 70 |
|-----------------------|----|----|----|----|----|----|----|----|----|----|
| الزيادة في<br>التحصيل | 10 | 10 | 12 | 12 | 13 | 13 | 19 | 15 | 16 | 20 |

#### المطلوب:

- ارسم مخطط الانتشار.
- قدر معادلة انحدار ساعات المذاكرة على التحصيل.
  - فسر معادلة الانحدار.

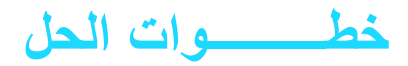

arrow de la connéeso - IBM SPSS Statistics Editeur de données

| Ragnorts         X       Y         X       Y         Modèles linéaire général         X       Y         X       Y         Modèles linéaire général         X       Y         Modèles linéaire général         X       Y         Modèles linéaire général         X       Y         Modèles linéaire général         Modèles linéaire général         Modèles linéaire général         Modèles linéaire général         Modèles linéaire général         Modèles linéaire général         Modèles linéaire général         Modèles linéaire général         Modèles linéaire général         Modèles linéaire         Qurrélation         Modèles linéaire général         Modèles linéaire         Generonaux         Cligstique multineautomatique         Logistique planaire         Modèles de de dine de dimensions         Echelle         Test non paramétriques         Previsions        Qurvie       Modèles de cloux binaire         Modèles de valeurs manquantes       Modèles de cloux binaire         Modèles de valeurs manquantes       Modèles de cloux bi                                                                                                    | <u>Fichier</u> Ec | dition Affichage | <u>D</u> onnées <u>T</u> ransformer | <u>Analyse</u> <u>Marketing direct</u> <u>Graphes</u>      | Util | itaires                  | s Fenêtre             | Aide                  |         |     |     |   |
|----------------------------------------------------------------------------------------------------|-------------------|------------------|-------------------------------------|------------------------------------------------------------|------|--------------------------|-----------------------|-----------------------|---------|-----|-----|---|
| X         Y         Comparer les moyennes           1         10,00         10,00           2         11,00         10,00           3         14,00         12,00           4         15,00         12,00           6         25,00         13,00           7         46,00         19,00           8         50,00         15,00           9         59,00         16,00           7         46,00         19,00           Régression         Image: Comparer les moyennes           Régression         Image: Comparer les moyennes           8         50,00         13,00           Comparer les moyennes         Image: Comparer les moyennes           Modèles linéaires général         Image: Comparer les moyennes           Régression         Ligg Linéaire           Régression         Ligg Linéaire           Régression         Ligg Linéaire           Régression         Image: Linéaire           Régression         Image: Linéaire           Régression         Image: Linéaire           Image: Linéaire         Image: Linéaire           9         59,000         16,00           Tests inon paramétriques         Ima                                                                                                    |                   |                  |                                     | Rapports<br>Statistiqu <u>e</u> s descriptives<br>Tableaux | * *  | 4                        | ۵ 🎹 🍐                 |                       |         | 6   |     |   |
| 1       10,00       10,00       Modèle linéaire général       Modèles linéaires généralisés         2       11,00       10,00       Modèles linéaires généralisés       Modèles linéaires généralisés         3       14,00       12,00       Corrélation       Modèles linéaires         4       15,00       12,00       Régression       Implication         5       20,00       13,00       Log Linéaire       Implication         6       25,00       13,00       Régression       Implication         7       46,00       19,00       Réguidion des dimensions       Implication         8       50,00       15,00       Echelle       Implication       Implication         9       59,00       16,00       Tests non paramétriques       Implication       Implication       Implication         11       Réponses multiples       Implication multiple       Implication multiple       Implication multiple       Implication multiple       Implication multiple       Implication       Implication       Implication       Implication       Implication       Implication       Implication       Implication       Implication       Implication       Implication       Implication       Implication       Implication       Implication       Implication                                                                                                    | ,                 | X                | Y                                   | Co <u>m</u> parer les moyennes                             | *    | r                        | var                   | var                   | var     | var | var |   |
| 2       11,00       10,00       Modèles linéaires généralisés       Modèles Migtes         3       14,00       12,00       Corrélation       Modèles Migtes         4       15,00       12,00       Régression       Modèlis giton linéaire automatique         5       20,00       13,00       Log Linéaire       Modèlis giton linéaire automatique         6       25,00       13,00       Classification       Modèles dimensions         7       46,00       19,00       Régression       Modèles dimensions         8       50,00       15,00       Echelle       Modèles de choix binaire         9       59,00       16,00       Tests non paramétriques       Modèles de choix binaire         10       70,00       20,00       Previsions       Modèles de choix binaire         11       Survie       Modèles valeurs manquantes       Modèles de choix binaire         13       Imputation multiple       Echantilions complexes       Modèles moindres carrés         14       Contrôle de gualité       Contrôle de gualité       Codeage optimal (CATREG)         16       Courbe ROC       Courbe ROC       Modèles de choix de carrés                                                                                                    | 1                 | 10,00            | 10,00                               | Modèle linéaire <u>a</u> énéral                            | ►    |                          |                       |                       |         |     |     |   |
| 3       14,00       12,00       Orrélation       Imodeles Mages       Imodeles Mages         4       15,00       12,00       Corrélation       Imodeles Mages       Imodeles Mages         5       20,00       13,00       Log Linéaire       Imodeles Mages       Imodeles Mages         6       25,00       13,00       Log Linéaire       Imodeles Mages       Imodeles Mages         7       46,00       19,00       Réseaux neuronaux       Imodeles Mages       Imodeles de fongtions         8       50,00       15,00       Echelle       Imodeles fongtique binaire       Imodeles de choix binaire         9       59,00       16,00       Tests non paramétriques       Imodeles de choix binaire       Imodeles de choix binaire         10       70,00       20,00       Previsions       Imodeles de valeurs manquantes       Imodeles de valeurs manquantes         11       Imodeles de valeurs manquantes       Imodeles de valeurs carrés       Imodeles de gualité       Imodeles de gualité         14       Contrôle de gualité       Imodeles de choc       Codeage optimal (CATREG)       Codeage optimal (CATREG)                                                                                                    | 2                 | 11,00            | 10,00                               | Modèles linéaires généralisés                              | •    |                          |                       |                       |         |     |     |   |
| 4       15,00       12,00       Régression       Image: Constraint of the second second s | 3                 | 14,00            | 12,00                               | Corrélation                                                | - P- |                          |                       |                       |         |     |     |   |
| 5       20,00       13,00       Lgg Linéaire       Image: Classification       Image: Classification       Imag                                                                                                    | 4                 | 15,00            | 12,00                               |                                                            |      |                          | Modélis <u>a</u> tion | linéaire autor        | matique |     |     |   |
| 6       25,00       13,00       Réseaux neuronaux       Ajustement de fongtions         7       46,00       19,00       Régaution des dimensions       Moindreg carrés partiels       Moindreg carrés partiels         8       50,00       15,00       Echelle       Logistique binaire       Logistique multinomiale         9       59,00       16,00       Tests non paramétriques       Moidreg carrés partiels       Moidreg carrés partiels         10       70,00       20,00       Previsions       Moidreg carrés de choix binaire       Moidreg carrés de choix binaire         11       Képonses multiples       Moidreg carrés       Moidreg carrés de choix binaire       Moidreg carrés de choix binaire         12       Aluge des valeurs manquantes       Moidreg carrés       Moidreg carrés       Moidreg carrés         13       Contrôle de gualité       Moidreg carrés       Moidreg carrés de choix binaire       Moidreg carrés de choix binaire         14       Contrôle de gualité       Moidreg carrés       Codage optimal (CATREG)       Moidreg carrés         16       Courbe ROC       Courbe ROC       Moidreg carrés de carrés       Moidreg carrés de carrés                                                                                                    | 5                 | 20,00            | 13,00                               | L <u>og</u> Linéaire                                       | •    | R                        | <u>L</u> inéaire      |                       |         |     |     |   |
| 7       46,00       19,00       Réduction des dimensions       Moindreg carrés partiels         8       50,00       15,00       Echelle       Logistique binaire         9       59,00       16,00       Tests non paramétriques       Logistique multinomiale         10       70,00       20,00       Previsions       Modèles de choix binaire         11       Survie       Moindreg carrés partiels       Moindreg carrés partiels         12       Survie       Modèles de choix binaire         13       Imputation multiple       Moindreg carrés         14       Contrôle de gualité       Codage optimal (CATREG)         16       Courbe ROC       Imputation multiple                                                                                                    | 6                 | 25,00            | 13,00                               | Réseaux neuronaux                                          | - F- | محسر                     | Ajustement            | de fon <u>c</u> tions |         |     |     |   |
| 8       50,00       15,00       Echelle       Logistique binaire         9       59,00       16,00       Tests non paramétriques       Logistique multinomiale       Logistique binaire         10       70,00       20,00       Previsions       Modèles de choix binaire       Modèles de choix binaire         11       Képonses multiples       Modèles de choix binaire       Modèles de choix binaire       Modèles de choix binaire         12       Analyse des valeurs manquantes       Modèles multiple       Modèles de choix binaire       Modèles de choix binaire         13       Contrôle de gualité       Contrôle de gualité       Codage optimal (CATREG)       Codage optimal (CATREG)         16       Courbe ROC       Courbe ROC       Doubles       Doubles       Doubles       Doubles                                                                                                    | 7                 | 46,00            | 19,00                               | Réduction des dimensions                                   | *    | Moindres carrés partiels |                       |                       |         |     |     |   |
| 9       59,00       16,00       Tests non paramétriques       Image: Construction multinomiale         10       70,00       20,00       Previsions       Image: Construction multiples       Image: Construction multiple       Image: Construction multiple                                                                                                    | 8                 | 50,00            | 15,00                               | Echelle                                                    | ۲    |                          | Logistique b          | inaire                |         |     |     |   |
| 10       70,00       20,00       Previsions       Image: Commander of the commander of the c | 9                 | 59,00            | 16,00                               | Tests <u>n</u> on paramétriques                            | ►    | R                        | Ordinale              | ultinomiale           |         |     |     |   |
| 11       Surve       Réponses multiples         12       Malyse des valeurs manquantes       Mon linéaire         13       Imputation multiple       Mon diréaire         14       Echantillons complexes       Codage optimal (CATREG)         15       Courbe ROC       Imputation                                                                                                    | 10                | 70,00            | 20,00                               | Previsions                                                 | - F  | R                        | Modèles de            | choix binaire         |         |     |     |   |
| 12       Image: Analyse des valeurs manquantes imputation multiple       Imputation multiple       Imputation multiple <td< th=""><th>11</th><th></th><th></th><th>Réponses multiples</th><th>- P</th><th>R</th><th>Non linéaire</th><th></th><th></th><th></th><th></th><th></th></td<>                                                                                                    | 11                |                  |                                     | Réponses multiples                                         | - P  | R                        | Non linéaire          |                       |         |     |     |   |
| 13     Imputation multiple       14     Echantillons complexes       15     Contrôle de gualité       16     Courbe ROC                                                                                                    | 12                |                  |                                     | Analyse des valeurs manquantes                             |      | R                        | Pondération           | estimée               |         |     |     |   |
| 14     Echantillons complexes     Codage optimal (CATREG)       15     Contrôle de gualité     Image: Courbe ROC       16     Image: Courbe ROC     Image: Courbe ROC                                                                                                    | 13                |                  |                                     | Imputation multiple                                        | *    | R                        | Doubles mo            | indres carrés.        |         |     |     |   |
| 15<br>16<br>1                                                                                                    | 14                |                  |                                     | Echantillons complexes                                     | •    |                          | C <u>o</u> dage opti  | mal (CATREG           | )       |     |     |   |
|                                                                                                    | 15                |                  |                                     | Controle de <u>q</u> ualite                                |      |                          |                       |                       |         |     |     | _ |
| 4                                                                                                    | 16                |                  |                                     |                                                            |      | ]                        |                       |                       |         |     |     |   |
|                                                                                                    |                   | 1                |                                     |                                                            |      |                          |                       |                       |         |     |     |   |

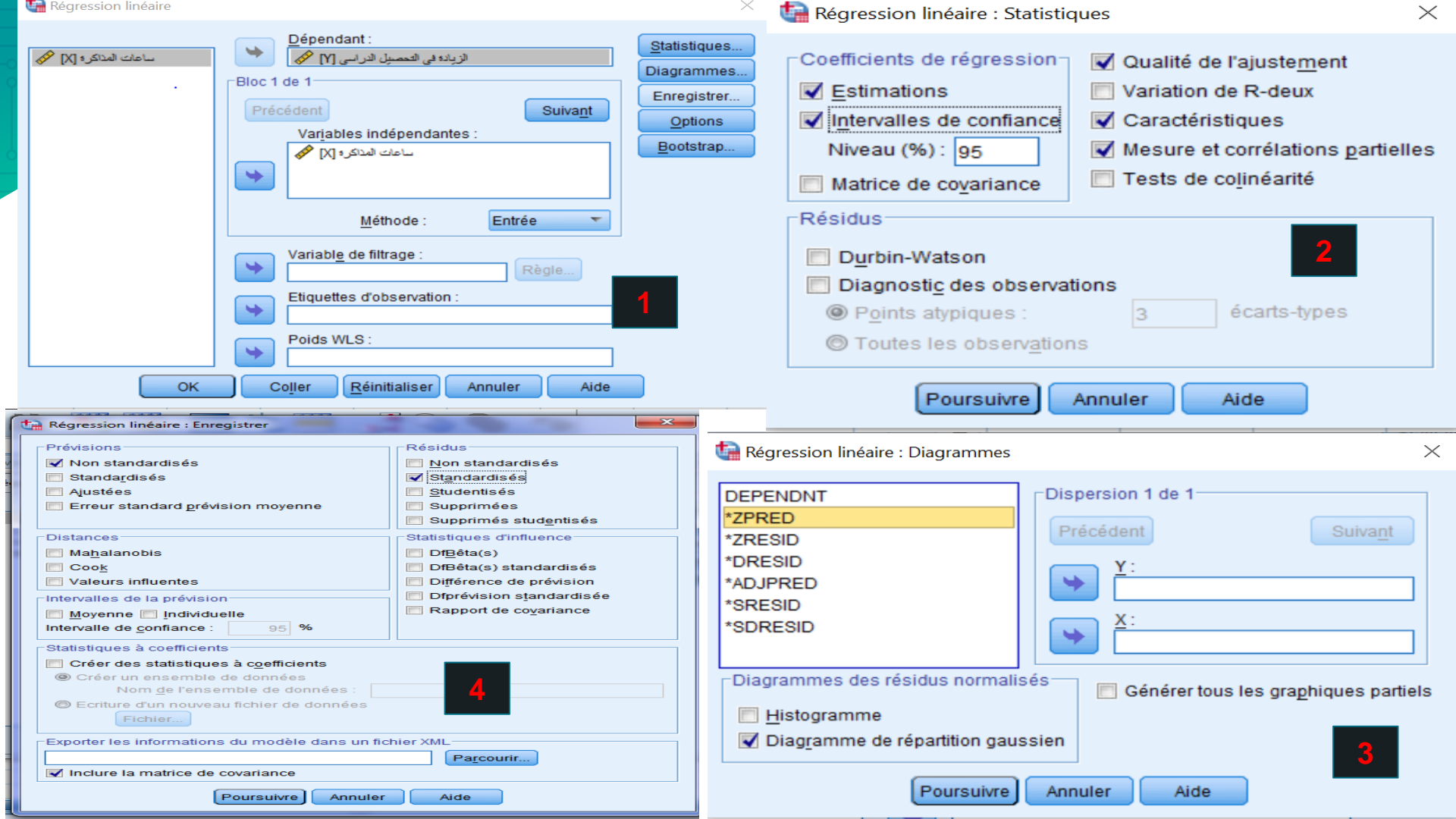

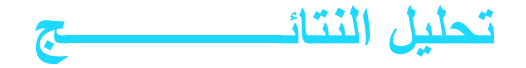

#### Statistiques descriptives

|                            | Moyenne | Ecart-type | И  |
|----------------------------|---------|------------|----|
| الزيادة في المحصيل الدراسي | 14,0000 | 3,46410    | 10 |
| ساعات المذاكرة             | 32,0000 | 22,17105   | 10 |

<u>الجدول الأول</u>: يوضح الإحصاءات الوصفية للمتغيرين حيث يظهر ان المتوسط الحسابي لمتغير التحصيل قد بلغ 14بانحراف معياري3.46410 في حين أن المتوسط الحسابي لمتغير ساعات الدراسة قد بلغ 32 بانحراف معياري 22.17105 و بما ان كل البيانات كانت كاملة لكل وحدات العينة فان حجم العينة لم يتغير و هو يساوي 10.

| COLLEIGUOUS |
|-------------|
|-------------|

|                        |                              | الزيادة في المحصيل<br>الاراسي | ساعات المذاكرة |
|------------------------|------------------------------|-------------------------------|----------------|
| Corrélation de Pearson | الزيادة في التحصيران الدراسي | 1,000                         | ,913           |
|                        | ساعات المذاكرة               | ,913                          | 1,000          |
| Sig. (unilatérale)     | الزبادة في المحصبك الاراسي   |                               | ,000           |
|                        | ساعات المذاكرة               | ,000                          |                |
| N                      | الزيادة في التحصيران الدراسي | 10                            | 10             |
|                        | ساعات المذاكرة               | 10                            | 10             |

#### Variables introduites/supprimées<sup>b</sup>

| Modèle | Variables<br>introduites    | Variables<br>supprimées | Méthode |
|--------|-----------------------------|-------------------------|---------|
| 1      | <sup>a</sup> ساعات المداكرة |                         | Entrée  |

Toutes variables requises saisies.

الزيادة في المحصيل الدراسي : b. Variable dépendante

<u>الجدول الثالث ( جدول نوع الطريقة )</u>: يبين أن طريقة المربِعات الصغرى هي المتبعة في تحليل الانحدار الخطي وكذلك تم ادخال متغير مفسر واحد (مستقل) و هو متغير ساعات المذاكرة باعتبار انه المتغير الوحيد المدرج في النموذج المفسر للانحدار و بأن المتغير التابع هو متغير التحصيل.

جدول معامل التحديد :

#### Récapitulatif des modèles<sup>5</sup>

| Modèle | R     | R-deux | R-deux ajusté | Erreur<br>standard de<br>l'estimation |
|--------|-------|--------|---------------|---------------------------------------|
| 1      | ,913ª | ,833   | ,813          | 1,49999                               |

a. Valeurs prédites : (constantes), ساعات المذاكرة b. Variable dépendante : الزيادة في المحصيل الاراسي

<u>الجدول الرابع:</u> يتضمن الجدول أهم مؤشرات نموذج الانحدار و المتمثل في معامل التحديد و الذي يرمز له بالرمز R-deux)R<sup>2</sup>) و الذي يعتبر مقياسا لدقة النموذج و هو يساوي 0.833 و تفسير ذلك ان 83.3% من التغيرات التي تحدث في المتغير التابع (التحصيل الدراسي سببه المتغير المستقل ( ساعات الدراسة) و النسبة الباقية 16.7% ترجع إلى عوامل أخرى، وكلما اقتربت قيمة R<sup>2</sup> من 100% دل ذلك على دقة النموذج و ذلك لان :

جدول تحليل التباين ANOVA:

#### ANOVA<sup>b</sup>

| Modèle |            | Somme des<br>carrés | ddl | Moyenne des<br>carrés | D      | Sig.  |
|--------|------------|---------------------|-----|-----------------------|--------|-------|
| 1      | Régression | 90,000              | 1   | 90,000                | 40,001 | ,000ª |
|        | Résidu     | 18,000              | 8   | 2,250                 |        |       |
|        | Total      | 108,000             | 9   |                       |        |       |

a. Valeurs prédites : (constantes), ساعات المذاكرة b. Variable dépendante : الزيادة في المحصيل الاراسي

جدول معاملات الانحدار:

**Coefficients**<sup>a</sup>

|          |                     | Coefficients no       | n standardisés     | Coefficients<br>standardisés |                   |           | 95,0% % ini<br>confiance | tervalles de<br>e pour B | Co                      | rrélations |           |
|----------|---------------------|-----------------------|--------------------|------------------------------|-------------------|-----------|--------------------------|--------------------------|-------------------------|------------|-----------|
|          | Modèle              | A                     | Erreur<br>standard | Bêta                         | t                 | Sig.      | Borne<br>inférieure      | Limite<br>supérieure     | Corrélation<br>simple   | Partielle  | Partie    |
|          | 1 (Constante)       | 9,436                 | ,864               |                              | 10,926            | ,000      | 7,444                    | 11,427                   |                         |            |           |
|          | ساعات المذاكرة      | ,143                  | ,023               | ,913                         | 6,325             | ,000      | ,091                     | ,195                     | ,913                    | ,913       | ,913      |
|          | a. Variable dépenda | فتصبرك الاراسي : ante | الزيادة في ا       | ل من                         | ن هي أقل<br>مدنيا | ة بالثابت | 0.00 الخاص               | بة Sig=00=00             | لجدول أن قيم<br>حمد مدا | ح من ا۔    | كها يتض   |
|          |                     |                       |                    | ر معنوي.                     | الانحدار          | ې نموذج   | ار الثابت فج             | دل أن المقد              | ، 0.05 مما ي            | ، المعنوية | مستوى     |
|          |                     |                       |                    | ل أن                         | .0 مما يد         | من 05     | 0 وهي أقل                | ر هي 000.                | لخاصة بالمتغير          | L Sig ä    | ونجد قيم  |
|          |                     |                       |                    |                              |                   |           | ار معنوي.                | فوذج الانحا              | مدار b في ن             | مل الانح   | قيمة معا  |
|          |                     |                       |                    | <u>راسي</u>                  | صيل اله           | في التح   | في الزيادة               | يمكنه التنبأ             | ات المذاكرة             | فان ساء    | بالتالي و |
| التالية: | نموذج الانحدار      | تنتج معادلة           | الجدول نسن         | حسب                          |                   |           |                          |                          |                         |            |           |
| y=9.43   | 6+0.143 (x )        | منه                   | y=a و              | +bx                          |                   |           |                          |                          |                         |            |           |

التحصيل الدراسي= 0.143+9.436 (ساعات المذاكرة)

#### Statistiques des résidus<sup>a</sup>

|                  | Minimum  | Maximum | Moyenne | Ecart-type | N  |
|------------------|----------|---------|---------|------------|----|
| Prévision        | 10,8621  | 19,4200 | 14,0000 | 3,16228    | 10 |
| Résidu           | -1,85104 | 3,00316 | ,00000  | 1,41420    | 10 |
| Erreur Prévision | -,992    | 1,714   | ,000    | 1,000      | 10 |
| Erreur Résidu    | -1,234   | 2,002   | ,000    | ,943       | 10 |

a. Variable dépendante : الزيادة في المحصيرك الاراسي

الجدول بعنوان Statistiques des Residus يستخدم لمعرفه بعض المقاييس الخاصة بالبواقي.

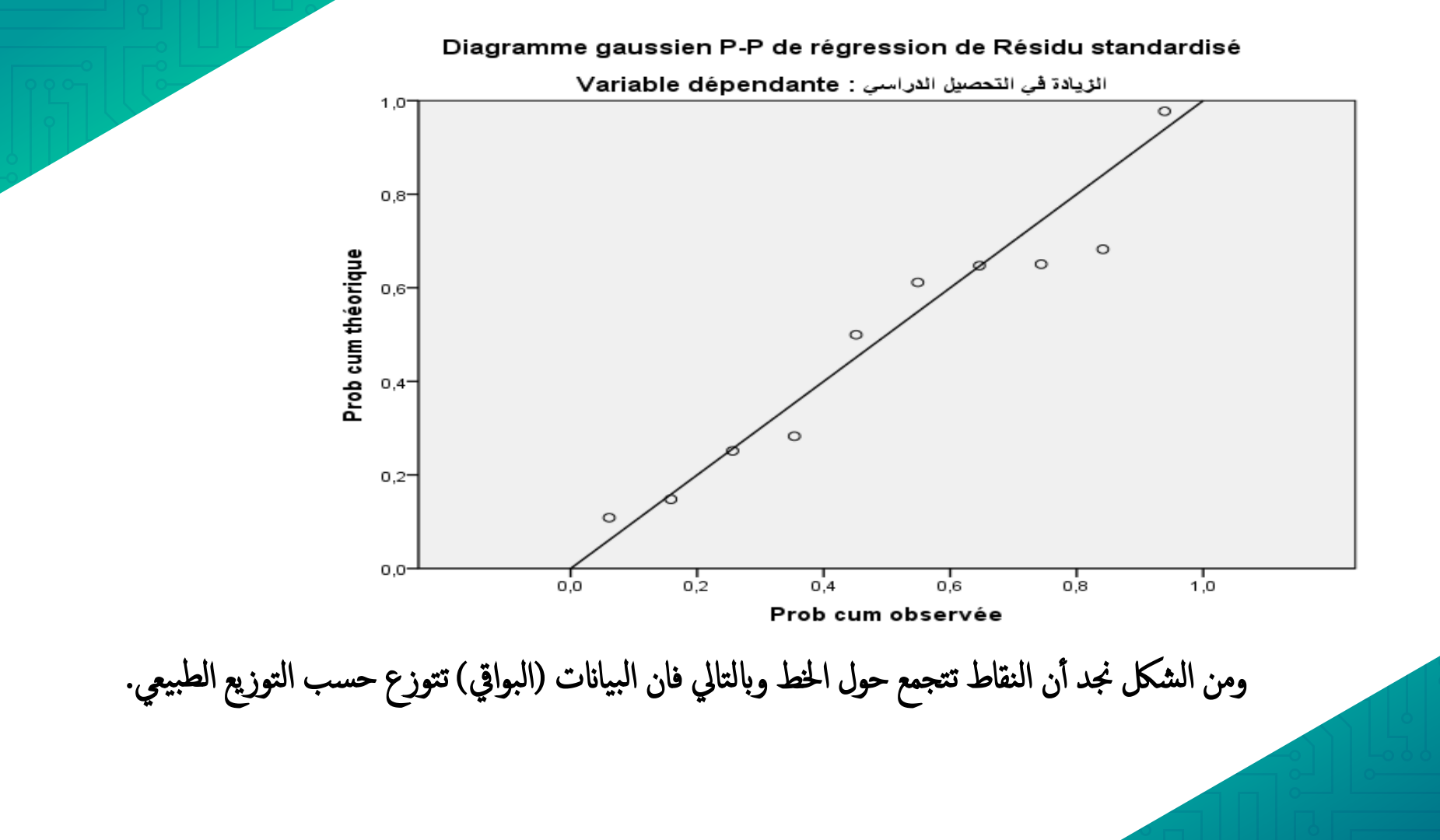

ta Explorer  $\times$ Liste Variables dépendantes Statistiques.. ساعات المذاكرة [X] 🏈 🔗 Standardized Residual [. + الزيادة في التحصيل الدراسي [Y] 🏈 Diagrammes. 🔗 Unstandardized Pre... Options Liste des facteurs : Bootstrap. Etiqueter les observations par -Afficher Les deux O Statistiques O Diagrammes OK Coller Réinitialiser Annuler Aide

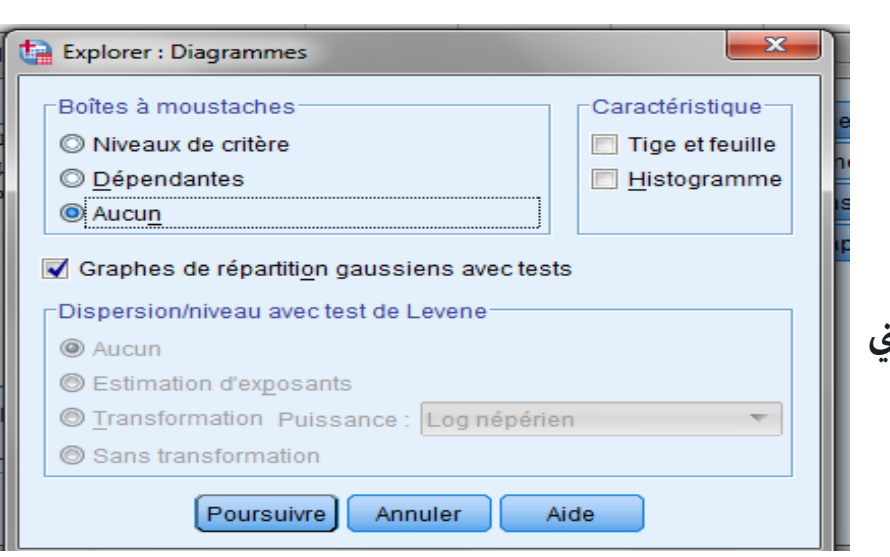

كما يمكن الحكم على مدى اعتدالية البواقي اعتمادا على الطريقة الحسابية وذلك من خلال اختبار (كلومجروف-سمنروف) واختبار (شابيرو-ويليك)، ونحصل عليهما من خلال اتباع الخطوات التالية Analyse---Statistiques descriptives---Explorer

فتظهر لنا النافذة التالية:

نقوم بإدراج المتغير Standardized Ressiduals Liste variables dépendantes

> ثم ننتقل إلى Diagrammes فتظهر نافذة جديدة في نفس النافذة كما يلي:

في هذه النافذة نؤشر على Boites à moustaches نؤشر على Boites à moustaches نؤشر على Avec tests نؤشر على Aucun Aucun ونلغي التأشير على Tige et feuille بهدف تقليل المخرجات التي لسنا بحاجة إليها. ثم نضغط على Continue ثم ok نحصل على الجدول التالي:

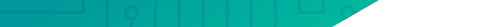

#### Tests de normalité

|                       | Koln        | nogorov-Smi | irnov <sup>a</sup> | Shapiro-Wilk |     |               |  |
|-----------------------|-------------|-------------|--------------------|--------------|-----|---------------|--|
|                       | Statistique | ddl         | Signification      | Statistique  | ddl | Signification |  |
| Standardized Residual | ,207        | 10          | ,200*              | ,919         | 10  | ,348          |  |

a. Correction de signification de Lilliefors

\*. Il s'agit d'une borne inférieure de la signification réelle.

يتضح من الجدول السابق أن قيمة Sig في كلا الاختبارين أكبر من 0.05 وهو ما يدل على أن البواقي تتبع التوزيع الطبيعي. وبالعودة إلى نافذة البيانات Affichage de données وبالعودة إلى نافذة البيانات E\_Affichage de المعيارية (Standardized Ressiduals) بعنوان IE\_1 وعمود آخر للقيم المقدرة للمتغير التابع Yبعنوان PRE\_1 ويمكن الاعتماد على البيانات الخاصة بالقيم المعيارية للبواقي عند دراسة اعتدالية التوزيع الاحتمالي للبواقي حسابيا.

| X     | Y     | PRE_1    | ZRE_1    |
|-------|-------|----------|----------|
| 10,00 | 10,00 | 10,86212 | -,57475  |
| 11,00 | 10,00 | 11,00475 | -,66984  |
| 14,00 | 12,00 | 11,43264 | ,37824   |
| 15,00 | 12,00 | 11,57527 | ,28315   |
| 20,00 | 13,00 | 12,28843 | ,47439   |
| 25,00 | 13,00 | 13,00158 | -,00105  |
| 46,00 | 19,00 | 15,99684 | 2,00212  |
| 50,00 | 15,00 | 16,56736 | -1,04491 |
| 59,00 | 16,00 | 17,85104 | -1,23403 |
| 70,00 | 20,00 | 19,41998 | ,38668   |
|       |       |          |          |
|       |       |          |          |

## تفسير معادلة الانحدار • يدل على أنه كلما زادت كمية ساعات المذاكرة ساعة واحدة حدث زيادة في التحصيل بمقدار 0.143 درجة

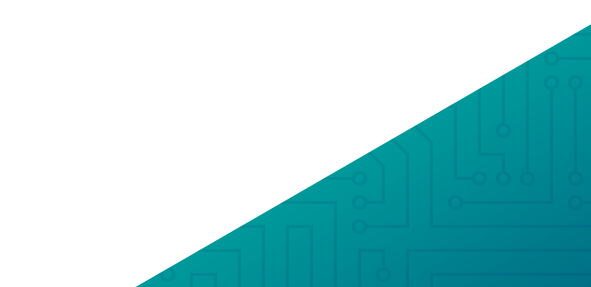

في الجدول التالي ،المتغير x هو تكلفة إنتاج فيلم سينمائي (بملايين الدولارات) والمتغير y هو مردود هذا الفيلم:

| التكلفة (x) | 62 | 90 | 50 | 35 | 200 | 100 | 95 |
|-------------|----|----|----|----|-----|-----|----|
| المردود (y) | 65 | 64 | 48 | 57 | 601 | 146 | 47 |

أرسم مخطط الانتشار

a) أوجد معادلة خط الانحدار.

- b قدّر مردود فيلم بلغت تكلفته 55 مليون دولار.
- 💽 أوجد مقدار الخطأ لفيلم بلغت تكلفته 90 مليون دولار.

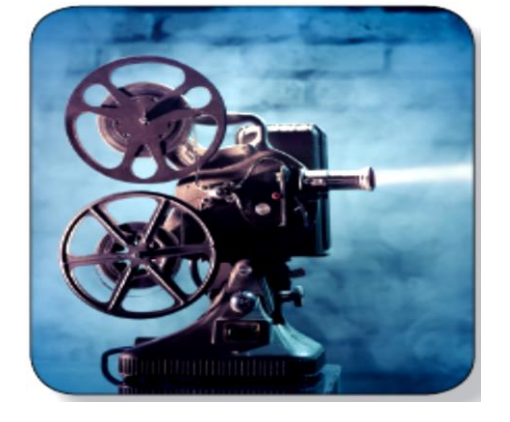